## MANUAL PENGGUNA SISTEM ANUGERAH SERI ANGKASA (ASA)

# **PESERTA**

### 1. LANGKAH-LANGKAH UNTUK MEMOHON ID PENGGUNA BAHARU

| LANGKAH |                                                        | PENERANGAN                                                                                                    |                 |
|---------|--------------------------------------------------------|----------------------------------------------------------------------------------------------------|-----------------|
| 1.1     | Layari laman web <u>https://asa.komunikasi.gov.my/</u> |                                                                                                    |                 |
|         | Salar and an and a salar                               |                                                                                                    |                 |
|         | Log masuk                                              |                                                                                                    | A / 100 7488    |
|         | ~~                                                     | Log makuk while memulakan saat anda                                                                                                    |                 |
|         |                                                        | 20 Perggins                                                                                                    |                 |
|         |                                                        | rada laturan 😆                                                                                                    |                 |
|         |                                                        | Says fastar robot                                                                                                    |                 |
|         |                                                        | Contraction of the second second seco |                 |
|         |                                                        | Hammagkan servera tata cesari Battar                                                                                                    |                 |
|         |                                                        |                                                                                                    |                 |
|         |                                                        |                                                                                                    |                 |
|         |                                                        |                                                                                                    |                 |
|         | C102+ Bahagan Pengintaan Hastanat, sana                | enterise) kompeniaan. Kampar tekstata adalah terpekhara.                                                                                                    |                 |
|         |                                                        |                                                                                                    |                 |
|         |                                                        |                                                                                                    |                 |
| 1.2     | Klik Daftar                                            |                                                                                                    |                 |
| 1.2     |                                                        |                                                                                                    |                 |
|         | ST                                                     |                                                                                                    |                 |
|         | Log masuk                                              |                                                                                                    | 🔊 🖉 / Lig majsa |
|         | * . <del>.</del>                                       |                                                                                                    |                 |
|         |                                                        | D Perguna                                                                                                    |                 |
|         |                                                        | Rate laisen 🛛 🕹                                                                                                    |                 |
|         |                                                        | Saya halan matar                                                                                                    |                 |
|         |                                                        | and second second second second second second second second second second second second second second second se                                                                                                    |                 |
|         |                                                        | Heteropium Jerrice Heteropium - Defor                                                                                                    |                 |
|         |                                                        |                                                                                                    |                 |
|         |                                                        |                                                                                                    |                 |
|         |                                                        |                                                                                                    |                 |
|         | C2004 Sahagan Pengunaan Haitunai, Kana                 | menen romanne. Sertae helogia siever langefreik.                                                                                                    |                 |
|         |                                                        |                                                                                                    |                 |

1

| PENERANGAN                                                                                                    |  |  |
|----------------------------------------------------------------------------------------------------|--|--|
| Lengkapkan maklumat yang dikehendaki untuk tujuan pendaftaran dan klik <b>Daftar</b> .<br>Pastikan pengguna memilih butang <b>Wakil Penyiar</b> semasa mendaftar.                                     |  |  |
|                                                                                                    |  |  |
| Setelah selesai mendaftar, pengguna akan menerima e-mel seperti di bawah.<br>Pengguna perlu menunggu pengesahan daripada pentadbir sistem bagi<br>membolehkan pengguna log masuk ke dalam Sistem ASA. |  |  |
|                                                                                                    |  |  |

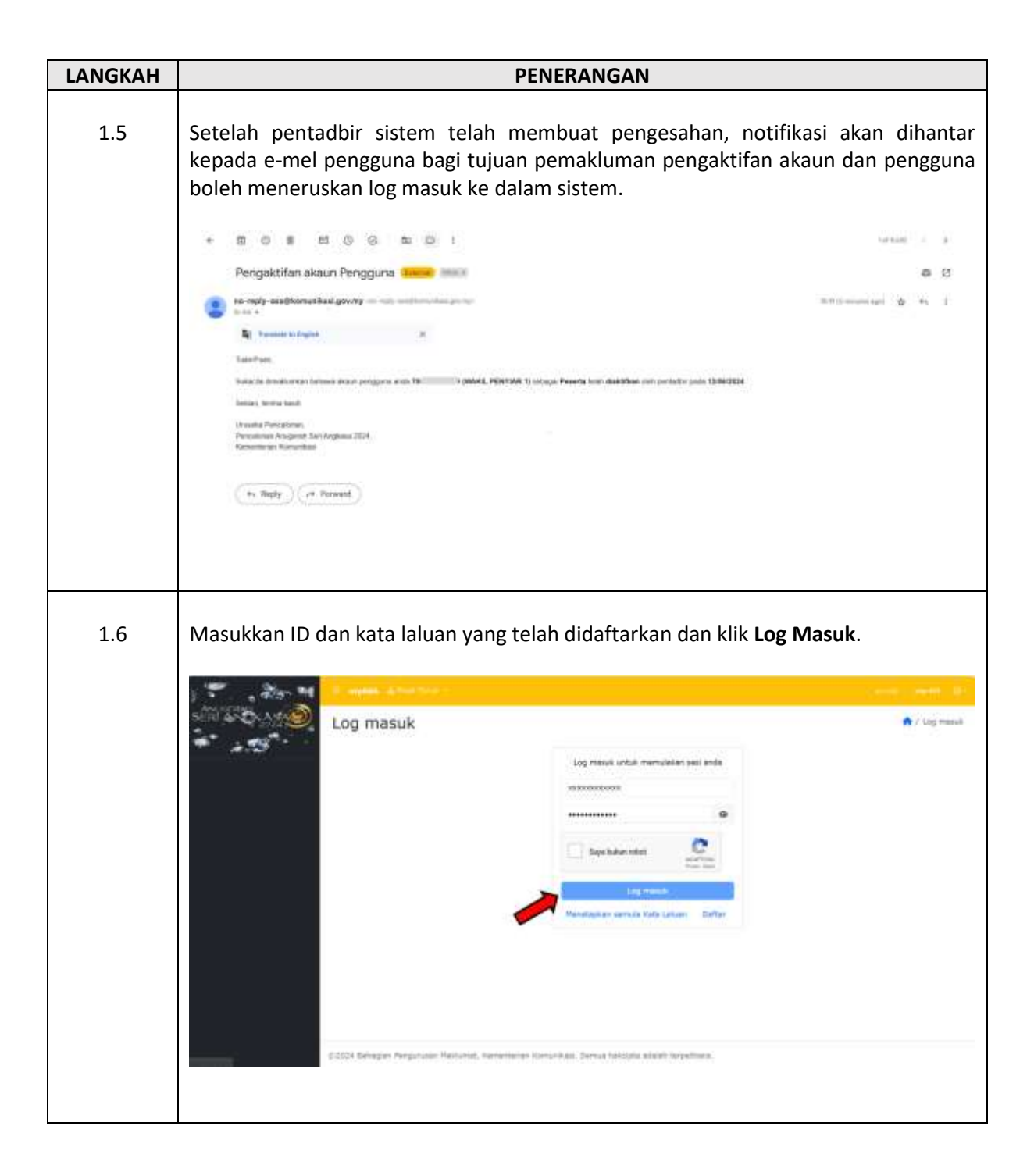

### 2. LANGKAH-LANGKAH UNTUK MEMBUAT PERMOHONAN PENYERTAAN BAHARU

| LANGKAH | PENERANGAN                                                                                                    |                                                                                                    |  |
|---------|----------------------------------------------------------------------------------------------------|----------------------------------------------------------------------------------------------------|--|
| 2.1     | Klik pada <b>tab Penye</b><br>baharu.                                                                                                    | <b>rtaan</b> dan klik ikon <b>'+'</b> untuk menambah permohonan penyertaan                                                                                                    |  |
|         | Averational<br>SCHU AND AND<br>A G<br>THE AND AND<br>AND AND<br>AND AND AND<br>AND AND AND AND<br>AND AND AND AND AND AND AND AND AND AND | ertaan 🖈 / Perystaan                                                                                                    |  |
|         | Domoron bogi boro                                                                                                    | eger Fingituer Holtunst, Henemerier Konunkas, Senas heltopa soldet tegethen.                                                                                                    |  |
| 2.2     | haruslah mengisi be<br>medan mandatori y                                                                                                    | ang bertanda *.                                                                                                    |  |
|         | ADD ALL MANAGER                                                                                                    | Non Age - Parente                                                                                                    |  |
|         | Property (                                                                                                    | Annotative dana anglinangi 2006                                                                                                    |  |
|         | L net test                                                                                                    |                                                                                                    |  |
|         | El Promition Manager Inductor                                                                                                    | Automative Tr                                                                                                    |  |
|         | Sub-Baregort'                                                                                                    | County 19 (Deput) = -                                                                                                    |  |
|         | Buarres Callins 1                                                                                                    | 101 CAUR 1                                                                                                    |  |
|         | Personal <sup>1</sup>                                                                                                    | Progening Berlin                                                                                                    |  |
|         | Aurest"                                                                                                    | Buck process                                                                                                    |  |
|         | 86.14.PM/64*                                                                                                    | Chatter                                                                                                    |  |
|         | No. 14, Madel -                                                                                                    | TINUTUR                                                                                                    |  |
|         | The Parks                                                                                                    | We film                                                                                                    |  |
|         | (tead)                                                                                                    | tantitions.ion                                                                                                    |  |
|         |                                                                                                    | Tester Test                                                                                                    |  |
|         | within the state                                                                                                    | and instants in the same large is and a state in the same large is a state of the same large is a state of the same large is a state |  |
|         | a constant of the second second second second second second second second second second second second second se                                                                                                    |                                                                                                    |  |
|         |                                                                                                    |                                                                                                    |  |
|         |                                                                                                    |                                                                                                    |  |

| LANGKAH | PENERANGAN                                                                                                    |                                                                             |  |
|---------|----------------------------------------------------------------------------------------------------|-----------------------------------------------------------------------------|--|
| 2.3     | Seterusnya, lengkapkan maklumat rancangan di tab <b>Butiran Rancangan</b> .                                                                                                    |                                                                             |  |
|         | Provide and and and and and and and and and and                                                                                                    | ▲ Powerski / Texas                                                          |  |
| 2.4     | Seterusnya, peserta perlu muat turun <b>Surat Pengesahan</b><br><b>Turun.</b> Surat pengesahan yang lengkap di isi, perlu di mua<br><b>Surat Pengesahan</b> yang berkenaan.                                                                                                    | <b>Pencalonan</b> di menu <b>Muat</b><br>It naik di ruangan <b>Muatnaik</b> |  |
|         | Image: Control of the control of the control of th                                               | ▲ Companie ( Station)                                                       |  |
|         | providian facilità<br>Manda da hand<br>Progenitari<br>Progeticari<br>Internettica del como da como de como de la como de la como de<br>la como de la como de l |                                                                             |  |

| LANGKAH | PENERANGAN                                                                                                    |  |  |
|---------|----------------------------------------------------------------------------------------------------|--|--|
| 2.5     | Kemudian, klik tab <b>Muatnaik</b> untuk memuat naik bahan-bahan pencalonan yang<br>diperlukan mengikut format dan saiz yang ditetapkan. Setelah selesai, pengguna<br>haruslah menandakan setuju pada <b>pengakuan</b> dan klik butang <b>Hantar</b> .                                                                                                    |  |  |
|         |                                                                                                    |  |  |
|         | Nacingan<br>Nacingan<br>Nacing |  |  |
|         | Handrade ford<br>Handrade ford<br>Handra                                                                                                    |  |  |
| 2.6     | Setelah permohonan dihantar, paparan seperti di bawah akan tertera pada skrin<br>pengguna. Sekiranya ingin menambah penyertaan yang lain, klik pada ikon <b>'+'</b> dan<br>ulangi proses yang sama seperti <b>langkah 2.1</b> .                                                                                                    |  |  |
|         |                                                                                                    |  |  |

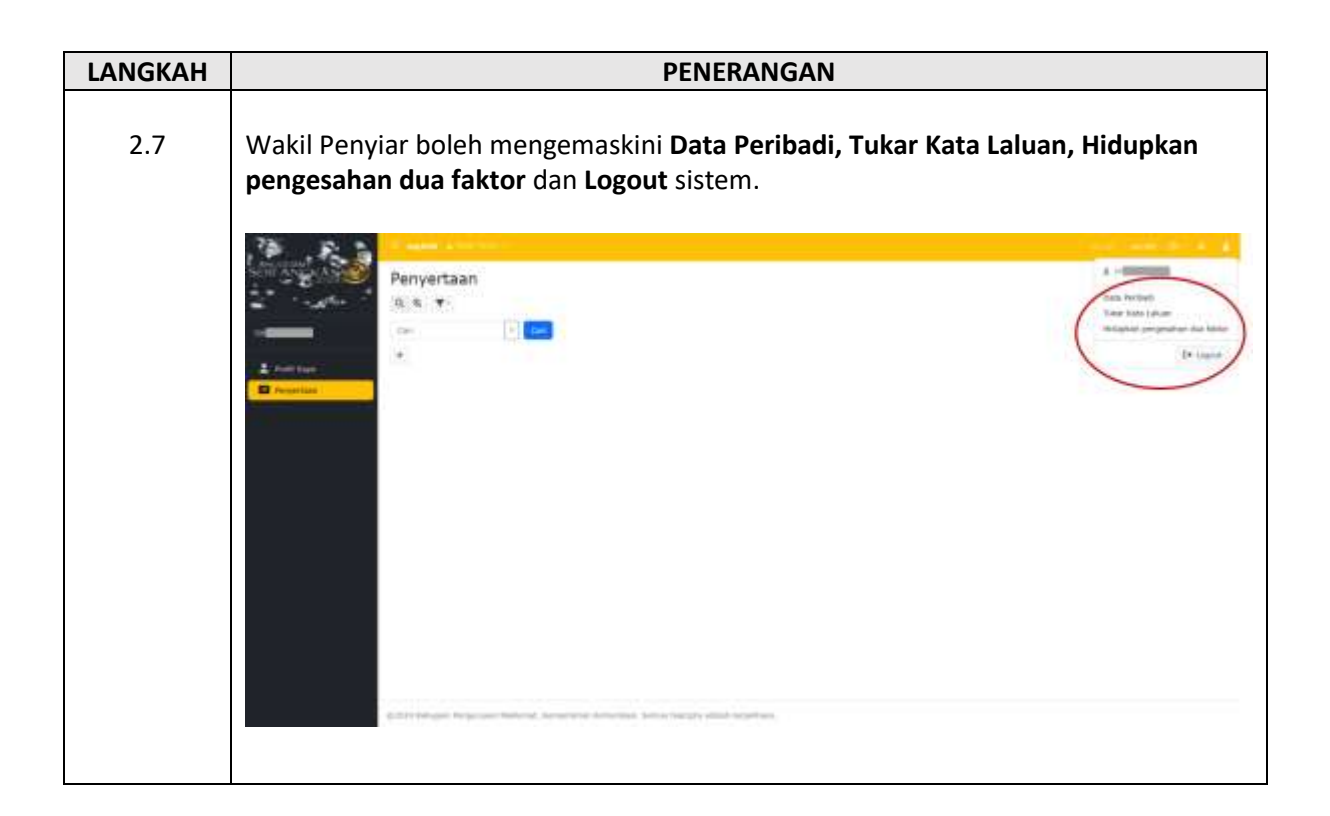

#### PENUTUP

Sebarang pertanyaan lanjut berkenaan sistem ini dan pencalonan ASA 2024, sila hubungi Jawatankuasa Pencalonan ASA 2024 melalui maklumat berikut:-

- E-mel: jpc.asa2024@komunikasi.gov.my
- No Telefon : 03-8911 5452
- Masa Operasi: Isnin Khamis

10:00 pagi – 12:00 tengah hari; dan 2:30 petang – 4:30 petang

Jumaat 10:00 pagi – 12:00 tengah hari; dan 3:00 petang – 4:30 petang (tidak beroperasi pada hari Sabtu dan Ahad dan hari kelepasan am)